# ขั้นตอนการยื่นคำขอกำหนดและรับรองหน่วยกิตการศึกษาต่อเนื่องทางเภสัชศาสตร์ (สภ.46)

ท่านสามารถยื่นคำขอกำหนดและรับรองหน่วยกิตการศึกษาต่อเนื่องทางเภสัชศาสตร์ (สภ.46) สำหรับ รูปแบบกิจกรรมการศึกษาต่อเนื่องต่อไปนี้

- 1) การนำเสนอผลงานในการประชุมเชิงวิจัย/คลินิก (Technical/Clinic Conferences)
- 2) การเป็นวิทยากรในการประชุมเชิงวิจัย/คลินิก
- 3) การตีพิมพ์บทความวิจัย หรือเป็นผู้เขียนบทความในวารสารวิชาการนานาชาติหรือในต่างประเทศ
- 4) การเป็นผู้เขียนบทความหรือผู้ผลิตสื่อที่เผยแพร่สู่สาธารณะ
- 5) การเป็นอาจารย์แหล่งฝึกของนิสิต นักศึกษาเภสัชศาสตร์

 การศึกษาต่อในระดับบัณฑิตศึกษา ในหลักสูตรที่เกี่ยวข้องกับสาขาเภสัชศาสตร์ วิทยาศาสตร์การแพทย์ แขนงต่าง ๆ

7) การเข้าศึกษาในหลักสูตรอบรมระยะสั้น (Short course training) เพื่อประกาศนียบัตรวิชาชีพเภสัช กรรม

8) การเข้าศึกษาในหลักสูตรอบรมเพื่อประกาศนียบัตรวิชาชีพชั้นสูง และหลักสูตรวุฒิบัตรทางเภสัชกรรม

9) กิจกรรมที่เกี่ยวข้องกับโรคอุบัติใหม่หรือโรคอุบัติซ้ำ โดยให้ความรู้ เป็นจิตอาสา

### ขั้นตอนการยื่นขอกำหนดและรับรองหน่วยกิตการศึกษาต่อเนื่องทางเภสัชศาสตร์ (สภ.46)

- 1. เข้าไปที่เว็บไซต์สภาเภสัชกรรม <u>https://www.pharmacycouncil.org</u>
- 2. เลือกทะเบียนข้อมูลผู้ประกอบวิชาชีพเภสัชกรรม (E-Service)

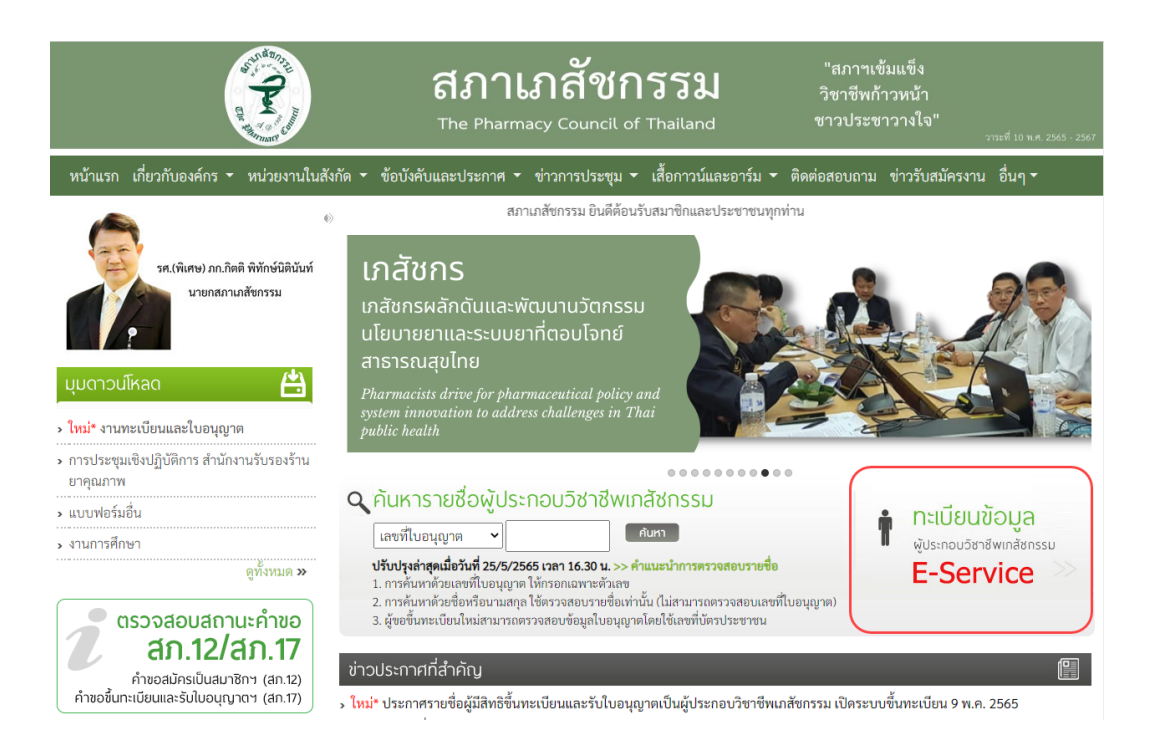

3. กรอกเลขที่ใบอนุญาตฯ และรหัสผ่าน แล้วกดปุ่มเข้าสู่ระบบ

| <b>Anninatonssu</b><br>The Pharmacy Council of Thailand                                                                                                    | 308 |
|----------------------------------------------------------------------------------------------------|-----|
| ระบบข้อมูลผู้ประกอบวิชาชีพเมสัชกรรม (E-Service)<br>เสขที่ไบอนุญาต ๆ *<br>กรอกเฉพาะตัวเลข<br>รหัสผ่าน *<br>เข้าสู่ระบบ สีมรหัสผ่าน<br>สำหรับผู้ที่เข้าระบบครั้งแรกให้ทำการแจ้งขอรหัสผ่านโดยคลิกที่นี่<br>สำหรับผู้ที่เข้าระบบครั้งแรกให้ทำการแจ้งขอรหัสผ่านโดยคลิกที่นี่ |     |

4. เลือกยื่นคำขอผ่าน E-Service

|                                               | สภาเภสัชกรรม<br>The Pharmacy Council of Thailand | 30%                        |
|-----------------------------------------------|--------------------------------------------------|----------------------------|
| เลขที่ใบประกอบ ฯ                              | 176                                              |                            |
| ชื่อ-สกุล                                     |                                                  |                            |
| ข้อมูลผู้ประกอบวิชาซีพ ยื่นคำขอผ่าน E-service | เปลี่ยนรพัสผ่านใหม่   ออกจากระบบ                 |                            |
| เลือกใข้บริการคำขอผ่านระบบ E-service          | โปรดระบุ 🗸 เขียนใบคำขอ                           |                            |
| ประวัติการยื่นคำขอ                            |                                                  |                            |
| พบจำนวน 0 รายการ                              |                                                  |                            |
| หมายเลข<br>คำขอ วันที่ยื่นคำขอ                | แบบฟอร์มคำขอ                                     | การชำระเงิน สถานะดำเนินการ |

5. เลือก สภ.46 คำขอกำหนดและรับรองหน่วยกิตการศึกษาต่อเนื่องทางเภสัชศาสตร์ แล้วกดปุ่มเขียนใบคำขอ

| ข้อมูลผู้ประกอบวิชาซีพ <mark>ยื่นคำขอผ่าน E-service</mark> |                                                                                                    |
|------------------------------------------------------------|----------------------------------------------------------------------------------------------------|
| เลือกใช้บริการคำขอผ่านระบบ E-service                       | โปรดระบุ 🗸 เขียนใบคำขอ                                                                                                    |
| ประวัติการยื่นคำขอ                                         | โปรดระบุ<br>1. สภ.19 ค่ำขอหนังสือรับรองการขึ้นทะเบียนเป็นผู้ประกอบวิชาชีพเภสัชกรรม                                                                                                    |
| พบจำนวน () รายการ                                          | 2. สภ.21 คำขอใบแทนใบอนุญาตเป็นผู้ประกอบวิชาชีพเภสัชกรรม                                                                                                    |
| หมายเลข<br>คำขอ วันที่ยื่นคำขอ                             | 3. สภ.22 คำขอเปลี่ยนซือตัว ซือสกุล เพิ่มยศ หรือเพิ่มอภิไธย<br>4. สภ.23 คำขอคำแปลใบอนุญาตเป็นผู้ประกอบวิชาซีพเภสัชกรรม<br>5. สภ.28 คำขอหนังสืออนุมัติหรือวุฒิบัตรแสดงความรู้ความชำนาญในการประกอบวิชาซีพเภสัชกรรม                                                                                                    |
|                                                            | 6. คำขอเก็บหน่วยกิตการศึกษาต่อเนื่องเพิ่มเติม<br>7. สภ.61 คำขอแจ้งความประสงค์หยุคประกอบวิชาชีพเภสัชกรรมไว้เป็นการชั่วคราว<br>8. สม. 76 ห้าขอรับการรับรองหน่วยกิตการศึกษาต่อเนื่องกิจกรรมสืบเนื่องงากการระบาตของโรคเัวรัสโคโรน่า 2019 [ควิด-19]<br>9. สภ.46 คำขอกำหนดและรับรองหน่วยกิตการศึกษาต่อเนื่องทางเภสัชศาสตร์ |

6. ตรวจสอบข้อมูลผู้ยื่นคำขอและกรอกข้อมูลให้ครบถ้วน แล้วกดปุ่มดำเนินการต่อ

#### สภ.46 คำขอกำหนดและรับรองหน่วยกิตการศึกษาต่อเนื่องทางเภสัชศาสตร์

|                     |                                                                                                    |                                                                                                    |                                   |                             | เขียนที                                                                                                    | E-Service               |
|---------------------|----------------------------------------------------------------------------------------------------|----------------------------------------------------------------------------------------------------|-----------------------------------|-----------------------------|----------------------------------------------------------------------------------------------------|-------------------------|
|                     |                                                                                                    | เลขที่ใบอนุญาต                                                                                                    |                                   |                             |                                                                                                    |                         |
|                     |                                                                                                    |                                                                                                    |                                   |                             |                                                                                                    |                         |
|                     |                                                                                                    |                                                                                                    |                                   |                             |                                                                                                    |                         |
|                     | ชื่อ (TH)                                                                                                    |                                                                                                    |                                   | นามสกุล (TH)                |                                                                                                    |                         |
|                     | ชื่อ (EN)                                                                                                    |                                                                                                    |                                   | นามสกุล (EN)                |                                                                                                    |                         |
|                     | อายุ                                                                                                    |                                                                                                    | ป                                 |                             |                                                                                                    |                         |
|                     | เชื้อชาติ                                                                                                    |                                                                                                    | ]                                 | ศาสนา                       |                                                                                                    |                         |
|                     | ปีการศึกษา                                                                                                    |                                                                                                    |                                   | เมื่อวันที่                 |                                                                                                    |                         |
| ~                   | สาขาปฏิบัติงานรอง                                                                                                    |                                                                                                    | ~                                 | วิธีการรับข่าวสาร           |                                                                                                    | ~                       |
|                     |                                                                                                    |                                                                                                    |                                   |                             |                                                                                                    |                         |
| *                   | หมู่บ้าน/อาคาร                                                                                                    |                                                                                                    | ]                                 | หมู่ที่                     |                                                                                                    |                         |
|                     | ถนน                                                                                                    |                                                                                                    | ]                                 | ตำบล/แขวง                   |                                                                                                    | *                       |
| *                   | จังหวัด                                                                                                    | ~                                                                                                    | *                                 | รหัสไปรษณีย์                |                                                                                                    | *                       |
|                     |                                                                                                    |                                                                                                    |                                   |                             |                                                                                                    |                         |
| *                   | หมู่บ้าน/อาคาร                                                                                                    |                                                                                                    | ]                                 | หมู่ที่                     |                                                                                                    |                         |
|                     | ถนน                                                                                                    |                                                                                                    | *                                 | ตำบล/แขวง                   |                                                                                                    | *                       |
| *                   | จังหวัด                                                                                                    | ~                                                                                                    | *                                 | รหัสไปรษณีย์                |                                                                                                    | *                       |
|                     | มือถือ                                                                                                    |                                                                                                    | *                                 | E-mail                      |                                                                                                    | *                       |
|                     |                                                                                                    |                                                                                                    |                                   |                             |                                                                                                    |                         |
| * ⊡ไม่ได้ปฏิบัติงาน |                                                                                                    |                                                                                                    |                                   |                             |                                                                                                    |                         |
| *                   | หมู่บ้าน/อาคาร                                                                                                    |                                                                                                    |                                   | หมู่ที่                     |                                                                                                    |                         |
|                     | ถนน                                                                                                    |                                                                                                    | *                                 | ตำบล/แขวง                   |                                                                                                    | *                       |
| *                   | จังหวัด                                                                                                    | *                                                                                                    | *                                 | รหัสไปรษณีย์                |                                                                                                    | *                       |
|                     |                                                                                                    |                                                                                                    |                                   |                             |                                                                                                    |                         |
|                     | ดำเนินกา                                                                                                    | ารต่อ                                                                                                    |                                   |                             |                                                                                                    |                         |
|                     | เมาะรางรางการแก่งรางการแก่งรางการ<br>รางการแก่งรางการแก่งรางการแก่งรางการการการการการการการการการการการการการก | A state of the state of the state | เลขที่ใบอนุญาต          ขื่อ (TH) | เลขที่ใบอนุญาต<br>ชื่อ (TH) | เลขที่ใบอนุญาต           ตื่อ (TH)         นามสกุล (TH)           ต่อ (EN)         นามสกุล (EN)           อายุ         บิ           มาม         การสกุล (EN)           อายุ         บิ           มามสกุล (EN)         มามสกุล (EN)           มาม         การสกุล (EN)           มาม         บิ           มาม         บิ           มาม         ม่อวันที่           มาม         ม่อวันที่           มาม         ม่อวันที่           มาม         ม่อวันที่           มาม         ม่อวันที่           มาม         ม่อวันที่           มาม         ม่อวันที่           มาม         ม่อวันที่           มาม         ม่อวันที่           มาม         ม่มีที่           มาม         ม่มีที่           มาม         ม่มีที่           มาม         ม่มีที่           ม่มีมาม         มมู่ที่           มาม         มมู่ที่           มาม         มมู่ที่           มาม         มมู่ที่           มาม         มาม           มาม         มาม           มาม         มาม | เขยหา<br>เลขที่ไปอนุญาค |

 คลิกเลือกรูปแบบกิจกรรมที่ต้องการขอรับการกำหนดและรับรองหน่วยกิต (ตัวอย่างเช่น การเป็นวิทยากรใน การประชุมเชิงวิจัย/คลินิก)

หมายเหตุ:

- (1) ท่านสามารถเลือกรูปแบบกิจกรรมได้ 1 รูปแบบ/1 คำขอ กรณีต้องการขอกำหนดและรับรองหน่วยกิต กิจกรรมมากกว่า 1 รูปแบบให้แยกยื่นคนละคำขอ
- (2) ท่านสามารถยื่นคำขอกำหนดและรับรองหน่วยกิตกิจกรรมแต่ละรูปแบบได้ 1 ครั้ง/ปีการศึกษาต่อเนื่อง

| ขั้นตอนที่ 2 ข้าพเจ้ามีความประสงค์ขอรับการกำหนดและรับรองหน่วยกิตการศึกษาต่อเนื่อง สำหรับกิจกรรม ดังนี้                                                                                                    |
|----------------------------------------------------------------------------------------------------|
| <ul> <li>การนำเสนอผลงานในการประชุมเชิงวิจัย/คลินิก (Technical/Clinic Conferences)<br/>กำหนดให้ชั่วโมงบรรยาย 1 ชั่วโมง เทียบเท่ากับ 1 หน่วยกิตการศึกษาต่อเนื่อง<br/>หลักฐานประกอบการพิจารณา: กำหนดการประชุมและใบรับรองผ่านการประชุม<br/>(ขอรับการกำหนดและรับรองหน่วยกิดได้ไม่เกิน 5 หน่วยกิตต่อปีการศึกษาต่อเนื่อง)</li> </ul>                                                                                                    |
| คารเป็นวิทยากรในการประชุมเชิงวิจัย/คลินิก     กำหนดให้ชั่วโมงบรรยาย 1 ชั่วโมง เทียบเท่ากับ 2 หน่วยกิตการศึกษาต่อเนื่อง กรณีวิทยากรมากกว่าหนึ่งคนในหัวข้อบรรยาย ให้กำหนดหน่วยกิตการศึกษาต่อเนื่องเป็นสองเท่าของหน่วยกิตที่     กำหนดให้ชั่วโมงบรรยาย 1 ชั่วโมง เทียบเท่ากับ 2 หน่วยกิตการศึกษาต่อเนื่อง กรณีวิทยากรมากกว่าหนึ่งคนในหัวข้อบรรยาย ให้กำหนดหน่วยกิตการศึกษาต่อเนื่องเป็นสองเท่าของหน่วยกิตที่     กำหนดให้ชั่วโมงบรรยาย 1 ชั่วโมง เทียบเท่ากับ 2 หน่วยกิตการศึกษาต่อเนื่อง กรณีวิทยากรมากกว่าหนึ่งคนในหัวข้อบรรยาย ให้กำหนดหน่วยกิตการศึกษาต่อเนื่องเป็นสองเท่าของหน่วยกิตที่     กำหนดในช่องเวลาของหัวข้อที่บรรยาย แล้วหารด้วยจำนวนวิทยากรในหัวข้อที่บรรยาย จะเป็นหน่วยกิตการศึกษาต่อเนื่อง ที่วิทยากรแต่ละคนจะได้รับ     หลักฐานประกอบการพิจารณา: กำหนดการประชุมและหนังสือเชิญเป็นวิทยากร     (ขอรับการกำหนดและรับรองหน่วยกิตได้ไม่เกิน 5 หน่วยกิตต่อปีการศึกษาต่อเนื่อง) |
| <ul> <li>การตีพิมพ์บทความวิจัย หรือเป็นผู้เขียนบทความในวารสารวิชาการนานาซาติหรือในต่างประเทศ</li> <li>(1) บทความในวารสารวิชาการนานาซาติ</li> <li>(ก) ผู้ดีพิมพ์ กำหนด 2 หน่วยกิตต่อ 1 บทความ</li> <li>(ข) ผู้ร่วมตีพิมพ์ กำหนด 1 หน่วยกิตต่อ 1 บทความ</li> <li>(2) บทความในวารสารวิชาการในประเทศ</li> <li>(ก) ผู้ดีพิมพ์ กำหนด 1 หน่วยกิตต่อ 1 บทความ</li> <li>(ข) ผู้ร่วมตีพิมพ์ กำหนด 1 หน่วยกิตต่อ 1 บทความ</li> <li>(ข) ผู้ร่วมตีพิมพ์ กำหนด 1 หน่วยกิตต่อ 1 บทความ</li> <li>(ข) ผู้ร่วมตีพิมพ์ กำหนด 1 หน่วยกิตต่อ 1 บทความ</li> <li>(ข) ผู้ร่วมตีพิมพ์ กำหนด 0.5 หน่วยกิตต่อ 1 บทความ</li> <li>(พ) ผู้ร่วมตีพิมพ์ กำหนด 0.5 หน่วยกิตต่อ 1 บทความ</li> <li>(พ) ผู้ร่วมตีพิมพ์ กำหนด 1.5 หน่วยกิตต่อ 1 บทความ</li> <li>(พ) ผู้ร่วมตีพิมพ์ กำหนดและรับรองหน่วยกิตได้โม่เกิน 5 หน่วยกิตต่อปีการศึกษาต่อเนื่อง)</li> </ul>                                                             |
| <ul> <li>การเป็นผู้เขียนบทความหรือผู้ผลิตสื่อที่เผยแพร่สู่สาธารณะ         <ol> <li>บทความและแผ่นพับ ได้รับหน่วยกิต 0.5 หน่วยกิตต่อเรื่อง</li> <li>Infographics หรือ มัลดิมิเดียอื่น ได้รับหน่วยกิต 0.5 หน่วยกิตต่อขึ้นงาน             หลักฐานประกอบการพิจารณา: สือที่ได้รับการเผยแพร่ และข้อมูลของข่องทางที่เผยแพร่             (ขอรับการกำหนดและรับรองหน่วยกิตได้ไม่เกิน 5 หน่วยกิตต่อปีการศึกษาต่อเนื่อง)</li> </ol></li></ul>                                                                                                    |
| <ul> <li>การเป็นอาจารย์แหล่งฝึกของนิสิต นักศึกษาเภสัชศาสตร์<br/>กำหนดให้ 1 หน่วยกิต/ผลัด โดยเฉลี่ยตามรายชื่ออาจารย์แหล่งฝึกที่ยื่นขอ<br/>หลักฐานประกอบการพิจารณา: หนังสือส่งตัว และตารางหรือหลักสูตรการฝึกปฏิบัติงาน<br/>(ขอรับการกำหนดและรับรองหน่วยกิตได้ไม่เกิน 5 หน่วยกิตต่อปีการศึกษาต่อเนื่อง)</li> </ul>                                                                                                    |
| <ul> <li>การศึกษาต่อในระดับบัณฑิตศึกษา ในหลักสูตรที่เกี่ยวข้องกับสาขาเภสัชศาสตร์ วิทยาศาสตร์การแพทย์แขนงต่าง ๆ</li> <li>(1) บัณฑิตศึกษาเต็มเวลา Full-time ได้รับหน่วยกิตการศึกษาต่อเนื่อง 10 หน่วยกิตการศึกษาต่อเนื่องต่อปีการศึกษา</li> <li>(2) บัณฑิตศึกษานอกเวลา Part-time ได้รับหน่วยกิตการศึกษาต่อเนื่อง 5 หน่วยกิตการศึกษาต่อเนื่องต่อปีการศึกษา</li> <li>(2) บัณฑิตศึกษานอกเวลา Part-time ได้รับหน่วยกิตการศึกษาต่อเนื่อง 5 หน่วยกิตการศึกษาต่อเนื่องต่อปีการศึกษา</li> <li>(2) บัณฑิตศึกษานอกเวลา Part-time ได้รับหน่วยกิตการศึกษาต่อเนื่อง 5 หน่วยกิตการศึกษาต่อเนื่องต่อปีการศึกษา</li> <li>(2) บัณฑิตศึกษานอกเวลา Part-time ได้รับหน่วยกิตการศึกษาต่อเนื่อง 5 หน่วยกิตการศึกษาต่อเนื่องต่อปีการศึกษา</li> <li>(ขอรับการกำหนดและรับรองหน่วยกิตได้ไม่เกิน 10 หน่วยกิตต่อปีการศึกษาต่อเนื่อง)</li> </ul>                                                                        |
| <ul> <li>การเข้าศึกษาในหลักสูตรอบรมระยะสั้น (Short course training) เพื่อประกาศนียบัตรวิชาชีพเกลัชกรรม<br/>ยิ่นขอรับการกำหนดและรับรองหน่วยกิดได้ไม่เกิน 30 หน่วยกิดต่อปีการศึกษาต่อเนื่องต่อหลักสูตร<br/>หลักฐานประกอบการพิจารณา: หลักฐานการลงทะเบียนเรียนในหลักสูตรและประกาศวิทยาลัยวิชาชีพที่รับผิดชอบการอบรมว่าเป็นผู้ผ่านการอบรมตามหลักสูตร หรือประกาศสภาเภสัชกรรม<br/>ว่าเป็นผู้ได้รับประกาศนียบัตรวิชาชีพ<br/>(ชอรับการกำหนดและรับรองหน่วยกิดได้ไม่เกิน 30 หน่วยกิดต่อปีการศึกษาต่อเนื่อง)</li> </ul>                                                                                                    |
| <ul> <li>การเข้าศึกษาในหลักสูตรอบรมเพื่อประกาศนียบัตรวิชาชีพชั้นสูง และหลักสูตรวุฒิบัตรทางเภสัชกรรม<br/>ยิ่นขอรับการกำหนดและรับรองหน่วยกิดได้ไม่เกิน 60 หน่วยกิดต่อปีการศึกษาต่อเนื่องต่อหลักสูตร<br/>หลักฐานประกอบการพิจารณา: หลักฐานการลงทะเบียนเรียนในหลักสูตรและประกาศวิทยาลัยวิชาชีพที่รับผิดชอบการอบรมว่าเป็นผู้ผ่านการอบรมตามหลักสูตร หรือประกาศสภาเภสัชกรรม<br/>ว่าเป็นผู้ได้รับประกาศนียบัตรวิชาชีพชั้นสูงหรือวุฒิบัตรแล้วแต่กรณี<br/>(ขอรับการกำหนดและรับรองหน่วยกิดได้ไม่เกิน 60 หน่วยกิดต่อปีการศึกษาต่อเนื่อง)</li> </ul>                                                                                                    |
| <ul> <li>กิจกรรมที่เกี่ยวข้องกับโรคอุบัติใหม่หรือโรคอุบัติซ้ำ โดยให้ความรู้ เป็นจิตอาสา<br/>กำหนดให้การปฏิบัติงานหรือกิจกรรม 3 ชั่วโมง เทียบเท่ากับ 1 หน่วยกิตการศึกษาต่อเนื่อง<br/>หลักฐานประกอบการพิจารณา: คำขอตามแบบ สภ.77<br/>(ขอรับการกำหนดและรับรองหน่วยกิตได้ไม่เกิน 5 หน่วยกิตต่อปีการศึกษาต่อเนื่อง)</li> </ul>                                                                                                    |

## 8. กรอกรายละเอียดเกี่ยวกับกิจกรรมและรวมจำนวนหน่วยกิตที่ขอกำหนดและรับรองหน่วยกิตการศึกษาต่อเนื่อง

| รายละเอียดกิจกรรม |                                                                                                    |                    |
|-------------------|----------------------------------------------------------------------------------------------------|--------------------|
|                   |                                                                                                    |                    |
|                   |                                                                                                    |                    |
|                   | [โปรดระบุชื่อการประชุม/ ชื่อบทความ/ ชื่อสื่อ/ ชื่อหลักสูตร/ ชื่อกิจกรรมที่ท่านขอการกำหนดและรับรองหน่วยกิต) |                    |
| รวมจำนวนหน่วยกิต  | ✔ ท่านสามารถยื่นคำขอได้กิจกรรมละ 1 ครั้ง/ปีการศึกษาต่อเนื่อง และขอรับรองหน่วยกิตได้ไม่เกินจำนวนที่กำหนด่   | ไว้ของแต่ละกิจกรรม |

# 9. แนบไฟล์เอกสารหลักฐานเพื่อประกอบการพิจารณาแล้วกดปุ่มบันทึกข้อมูล

| <mark>หลักฐานประกอบการพิจารณา *</mark> กรุณาแนบไฟล์เอกสารเพื่อประกอบการพิจารณาในรูปแบบ PDF (ขนาดไฟล์ละไม่เกิน 2 MB) |                            |          |              |          |  |  |
|----------------------------------------------------------------------------------------------------|----------------------------|----------|--------------|----------|--|--|
| ลำดับ                                                                                                    | ชื่อไฟล์เอกสาร             | ขนาดไฟล์ | สถานะอัพโหลด | ลบเอกสาร |  |  |
| 1                                                                                                    | Choose File No file chosen |          |              |          |  |  |
| 2                                                                                                    | Choose File No file chosen |          |              |          |  |  |
| 3                                                                                                    | Choose File No file chosen |          |              |          |  |  |
| 4                                                                                                    | Choose File No file chosen |          |              |          |  |  |
| 5                                                                                                    | Choose File No file chosen |          |              |          |  |  |
| 6                                                                                                    | Choose File No file chosen |          |              |          |  |  |
| 7                                                                                                    | Choose File No file chosen |          |              |          |  |  |
| 8                                                                                                    | Choose File No file chosen |          |              |          |  |  |
| 9                                                                                                    | Choose File No file chosen |          |              |          |  |  |
| 10                                                                                                    | Choose File No file chosen |          |              |          |  |  |
| ค่าธรรมเนียม                                                                                                    | 200 บาท (สองร้อยบาทถ้วน)   |          |              |          |  |  |
|                                                                                                    | บันทึกข้อมูล               | ]        |              |          |  |  |

10. เมื่อกรอกข้อมูลและแนบไฟล์เอกสารครบถ้วนแล้วให้กดปุ่มยืนยันการยื่นคำขอ

| หลักฐานประกอบการพิจารณา * กรุณาแนบไฟล์เอกสารเพื่อประกอบการพิจารณาในรูปแบบ PDF (ขนาดไฟล์ละไม่เกิน 2 MB) |                            |          |                 |            |  |  |
|----------------------------------------------------------------------------------------------------|----------------------------|----------|-----------------|------------|--|--|
| ลำดับ                                                                                                  | ชื่อไฟล์เอกสาร             | ขนาดไฟล์ | สถานะอัพโหลด    | ลบเอกสาร   |  |  |
| 1                                                                                                    | การประชุม1.pdf             | 13.0 KB  | 🗸 อัพโหลดสำเร็จ | <u>ล</u> บ |  |  |
| 2                                                                                                    | การประชุม2.pdf             | 16.4 KB  | 🗸 อัพโหลดสำเร็จ | ລບ         |  |  |
| 3                                                                                                    | การประชุม3.pdf             | 16.4 KB  | 🗸 อัพโหลดสำเร็จ | ລບ         |  |  |
| 4                                                                                                    | Choose File No file chosen |          |                 |            |  |  |
| 5                                                                                                    | Choose File No file chosen |          |                 |            |  |  |
| 6                                                                                                    | Choose File No file chosen |          |                 |            |  |  |
| 7                                                                                                    | Choose File No file chosen |          |                 |            |  |  |
| 8                                                                                                    | Choose File No file chosen |          |                 |            |  |  |
| 9                                                                                                    | Choose File No file chosen |          |                 |            |  |  |
| 10                                                                                                    | Choose File No file chosen |          |                 |            |  |  |
| ค่าธรรมเนียม                                                                                           | 200 บาท (สองร้อยบาทถ้วน)   |          |                 |            |  |  |
|                                                                                                    | บันทึกข้อมูล ยืนยันการยื่า | เคำขอ    |                 |            |  |  |

## 11. กดปุ่มพิมพ์ใบชำระเงิน และชำระค่าธรรมเนียม

(สามารถชำระเงินได้ทันที่ผ่าน Mobile Banking ทุกธนาคาร หรือ นำไปชำระภายหลังเป็นเงินสดได้ที่ เคาน์เตอร์ธนาคารกรุงไทย)

|                                  | ลำดับ                                                                                                    | ชื่อไฟล์เอกสาร                  | ขนาดไฟล์             | สถานะอัพโหลด    |  |  |  |
|----------------------------------|----------------------------------------------------------------------------------------------------|---------------------------------|----------------------|-----------------|--|--|--|
|                                  | 1                                                                                                    | การประชุม1.pdf                  | 13.0 KB              | ✔ อัพโหลดสำเร็จ |  |  |  |
|                                  | 2                                                                                                    | การประชุม2.pdf                  | 16.4 KB              | ✔ อัพโหลดสำเร็จ |  |  |  |
|                                  | 3                                                                                                    | การประชุม3.pdf                  | 16.4 KB              | 🛩 อัพโหลดสำเร็จ |  |  |  |
|                                  |                                                                                                    |                                 |                      |                 |  |  |  |
| ค่าเ                             | รรรมเนียม                                                                                                    | 200 <b>บาท</b> (สองร้อยบาทถ้วน) |                      |                 |  |  |  |
|                                  |                                                                                                    |                                 | พิมพ์ใบซำระเงิน      |                 |  |  |  |
| เมื่อช่<br>โดยก<br><b>ใฟล์</b> ส | เมื่อขำระค่าธรรมเนียมใบคำขอเรียบร้อยแล้ว ท่านสามารถตรวจสอบข้อมูลการขำระเงินของท่านได้ภายในวันทำการถัดไป ในกรณีที่พบว่าข้อมูลการขำระเงินไม่ถูกต้อง กรุณาแจ้งยืนยันการขำระเงิน<br>โดยการแนบไฟล์สำเนาใบขำระเงิน<br><b>ไฟล์สำเนาใบขำระเงิน Choose File</b> No file chosen ขนาดไม่เกิน 250 k |                                 |                      |                 |  |  |  |
|                                  |                                                                                                    | แจ้                             | จ้งยืนยันการชำระเงิน |                 |  |  |  |
|                                  |                                                                                                    |                                 |                      |                 |  |  |  |

หมายเหตุ: ท่านสามารถตรวจสอบสถานะใบคำขอได้ด้วยตนเองโดยเข้าไปที่เว็บไซต์

https://www.pharmacycouncil.org แล้วเลือกทะเบียนข้อมูลผู้ประกอบวิชาชีพเภสัชกรรม (E-Service)

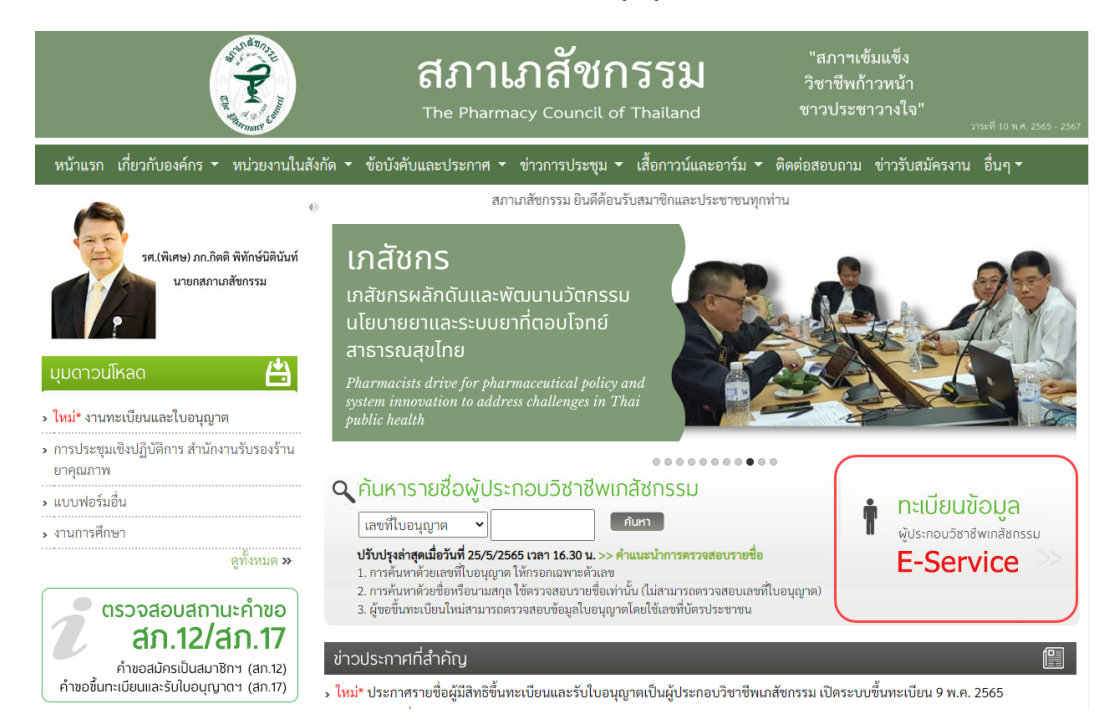

เมื่อเข้าสู่ระบบเรียบร้อยแล้ว ให้เลือกยื่นคำขอผ่าน E-Service จะแสดงสถานะใบคำขอของท่านดังรูปภาพด้านล่าง

| ข้อมูลผู้ประก   | าอบวิชาชีพ         | ยื่นคำขอผ่าน E-service                                                           |                                                     |             |                          |                 |  |
|-----------------|--------------------|----------------------------------------------------------------------------------|-----------------------------------------------------|-------------|--------------------------|-----------------|--|
| เลือกใช้บริการ  | คำขอผ่านระบ        | E-service                                                                        | โปรดระบุ 🗸                                          | เขียนใบคำขอ |                          |                 |  |
| ประวัติการยื่นเ | ประวัติการยื่นคำขอ |                                                                                  |                                                     |             |                          |                 |  |
| พบจำนวน 1 รา    | เยการ              |                                                                                  |                                                     |             |                          |                 |  |
| หมายเลข<br>คำขอ | วันที่ยื่นคำขอ     |                                                                                  | แบบฟอร์มคำขอ                                        |             | การชำระเงิน              | สถานะดำเนินการ  |  |
| 2565/2          | 11 ก.ค. 2565       | สภ.46 คำขอกำหนดและรับรองหน่วยกิตการศี<br>รูปแบบกิจกรรม: การเป็นวิทยากรในการประชุ | รึกษาต่อเนื่องทางเภสัชศาสตร์<br>ชุมเชิงวิจัย/คลินิก |             | รอตรวจสอบการ<br>ชำระเงิน | รอตรวจสอบใบคำขอ |  |

#### ขั้นตอนการพิมพ์หนังสือรับรองหน่วยกิตการศึกษาต่อเนื่อง

เมื่อคำขอกำหนดและรับรองหน่วยกิตการศึกษาต่อเนื่องทางเภสัชศาสตร์ (สภ.46) ได้รับการพิจารณาและท่าน ได้รับการรับรองหน่วยกิตเรียบร้อยแล้ว ท่านสามารถพิมพ์หนังสือรับรองหน่วยกิตการศึกษาต่อเนื่องด้วยตนเองได้ ดังนี้

- 1. เข้าไปที่เว็บไซต์ <u>https://www.pharmacycouncil.org</u> แล้วเลือกทะเบียนข้อมูลผู้ประกอบวิชาชีพเภสัชกรรม
  - (E-Service)

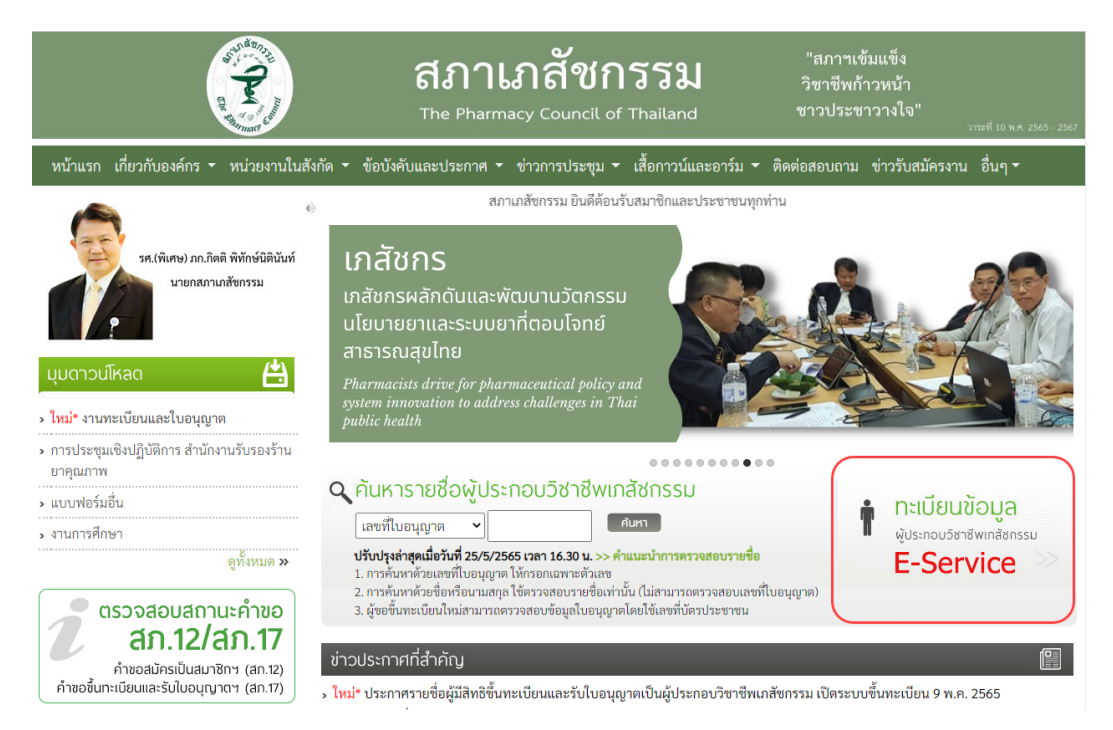

2. เมื่อเข้าสู่ระบบเรียบร้อยแล้ว ให้เลือกยื่นคำขอผ่าน E-Service

| ข้อมูลผู้ประก   | เอบวิชาชีพ<br> | ยื่นคำขอผ่าน E-service                                                                                                    |                          |                 |
|-----------------|----------------|----------------------------------------------------------------------------------------------------|--------------------------|-----------------|
| เลือกใช้บริการ  | คำขอผ่านระบบ   | E-serviceโปรดระบุ 🗸 เขียนใบคำขอ                                                                                             |                          |                 |
| ประวัติการยื่น  | คำขอ           |                                                                                                    |                          |                 |
| พบจำนวน 1 รา    | ยการ           |                                                                                                    |                          |                 |
| หมายเลข<br>คำขอ | วันที่ยื่นคำขอ | แบบฟอร์มคำขอ                                                                                                    | การชำระเงิน              | สถานะดำเนินการ  |
| 2565/2          | 11 ก.ค. 2565   | สภ.46 คำขอกำหนดและรับรองหน่วยกิตการศึกษาต่อเนื่องทางเภสัชศาสตร์<br>รูปแบบกิจกรรม: การเป็นวิทยากรในการประชุมเชิงวิจัย/คลินิก | รอตรวจสอบการ<br>ชำระเงิน | รอตรวจสอบใบคำขอ |

3. เลือกรายการคำขอ สภ.46 ที่ต้องการพิมพ์หนังสือรับรองหน่วยกิต

| ข้อมูลผู้ประก   | เอบวิชาชีพ         | ยื่นคำขอผ่าน E-service                                                                                                    |                          |                 |  |  |
|-----------------|--------------------|----------------------------------------------------------------------------------------------------|--------------------------|-----------------|--|--|
| เลือกใช้บริการ  | คำขอผ่านระบบ       | E-serviceโปรดระบุ 🗸 เขียนใบคำ                                                                                               | เซอ                      |                 |  |  |
| ประวัติการยื่นเ | ประวัติการยื่นคำขอ |                                                                                                    |                          |                 |  |  |
| พບຈຳນວນ 1 รา    | ยการ               |                                                                                                    |                          |                 |  |  |
| หมายเลข<br>คำขอ | วันที่ยื่นคำขอ     | แบบฟอร์มคำขอ                                                                                                    | การชำระเงิน              | สถานะดำเนินการ  |  |  |
| 2565/2          | 11 ก.ค. 2565       | สภ.46 คำขอกำหนดและรับรองหน่วยกิดการศึกษาต่อเนื่องทางเภสัชศาสตร์<br>รูปแบบกิจกรรม: การเป็นวิทยากรในการประชุมเชิงวิจัย/คลินิก | รอตรวจสอบการ<br>ชำระเงิน | รอตรวจสอบใบคำขอ |  |  |

## 4. กดปุ่มพิมพ์หนังสือรับรองหน่วยกิตการศึกษาต่อเนื่อง

| ราย                                                                                                    | ละเอียดกิจกรรม | (โปรดระบุชื่อการประชุม/ ชื่อบทความ/ ชื่อสื่อ/ ชื่อหลักสูด | ร/ ชื่อกิจกรรมที่ท่านขอการกำหนดและรับระ | งหน่วยกิต)                                        |
|----------------------------------------------------------------------------------------------------|----------------|-----------------------------------------------------------|-----------------------------------------|---------------------------------------------------|
| รวมจำนวนหน่วยกิด 3.00 * ท่านสามารถยื่นคำขอได้กิจกรรมละ 1 ครั้ง/ปีการศึกษาต่อเนื่อง และขอรับรองหน่วยกิตได้ไม่เกินจำนวนที่กำหนดไว้ของแต่ละ |                |                                                           |                                         | หน่วยกิตได้ไม่เกินจำนวนที่กำหนดไว้ของแต่ละกิจกรรม |
|                                                                                                    |                | 4 H - 2                                                   |                                         |                                                   |
|                                                                                                    | ล้ำดับ         | ชื่อไฟล์เอกสาร                                            | ขนาดไฟล์                                | สถานะอัพโหลด                                      |
|                                                                                                    | 1              | การประชุม1.pdf                                            | 13.0 KB                                 | 🗸 อัพโหลดสำเร็จ                                   |
|                                                                                                    | 2              | การประชุม2.pdf                                            | 16.4 KB                                 | 🗸 อัพโหลดสำเร็จ                                   |
|                                                                                                    | 3              | การประชุม3.pdf                                            | 16.4 KB                                 | 🗸 อัพโหลดสำเร็จ                                   |
|                                                                                                    |                |                                                           |                                         |                                                   |
| คาธรรมเนยม 200 บาท (สองร้อยบาทถิ่วน)                                                                                                    |                |                                                           |                                         |                                                   |
|                                                                                                    |                | พิมพ์หนังสือรับ                                           | บรองหน่วยกิตการศึกษาต่อเนื่อง           |                                                   |

สอบถามข้อมูลเพิ่มเติมได้ที่ศูนย์การศึกษาต่อเนื่องทางเภสัชศาสตร์

โทรศัพท์ 0 2591 9992-5

อีเมล์ : ccpe@pharmacycouncil.org